## CARA MENGGUNAKAN Moodle mobile Di Smartphone

0000 /~~

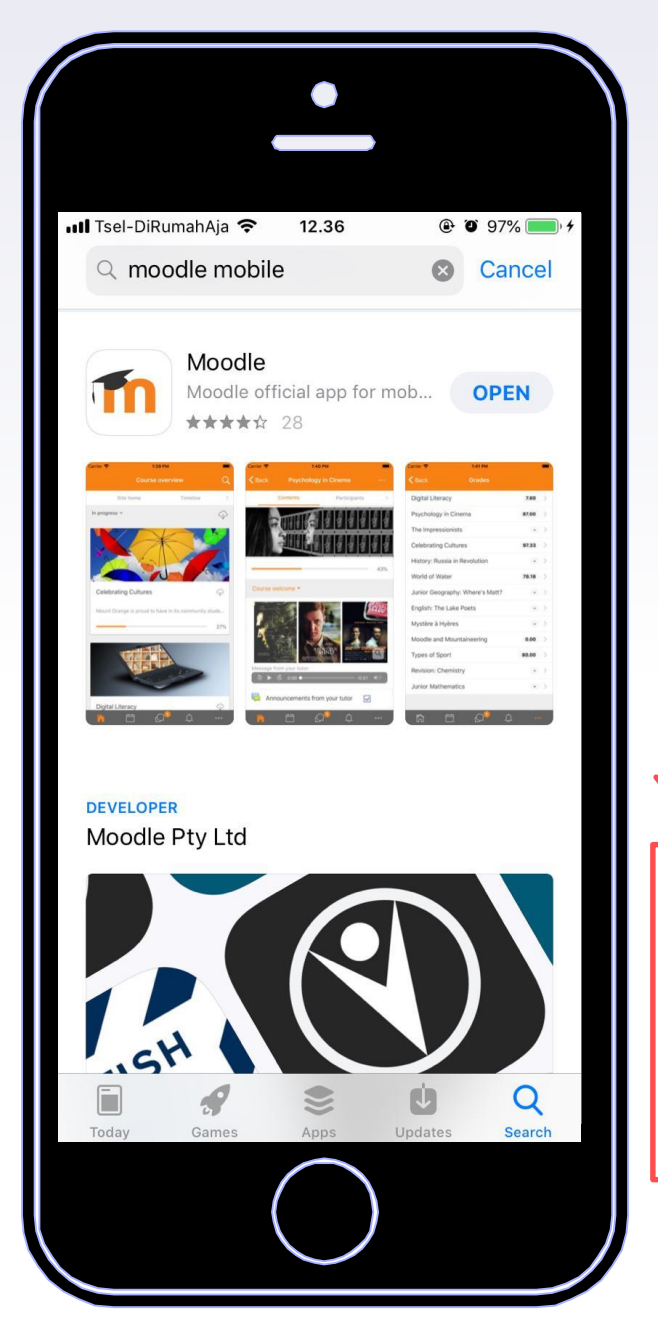

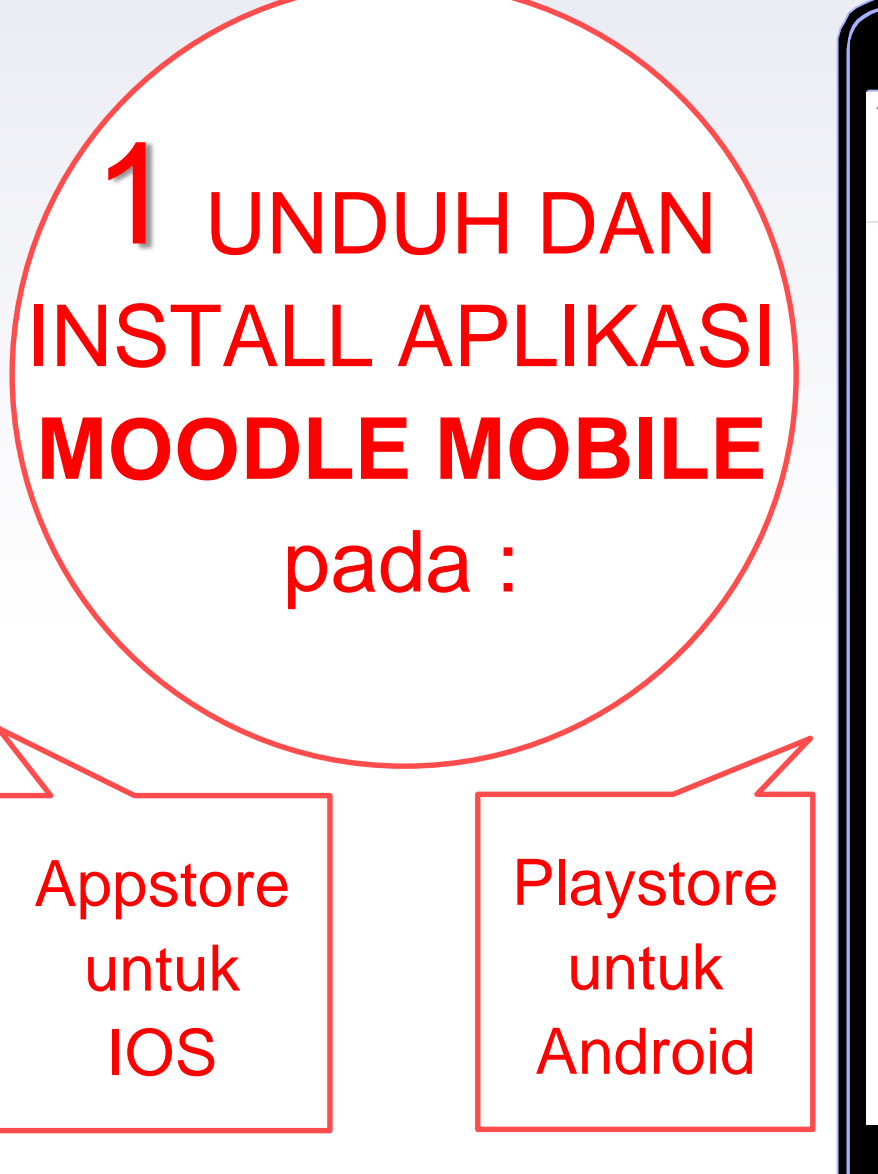

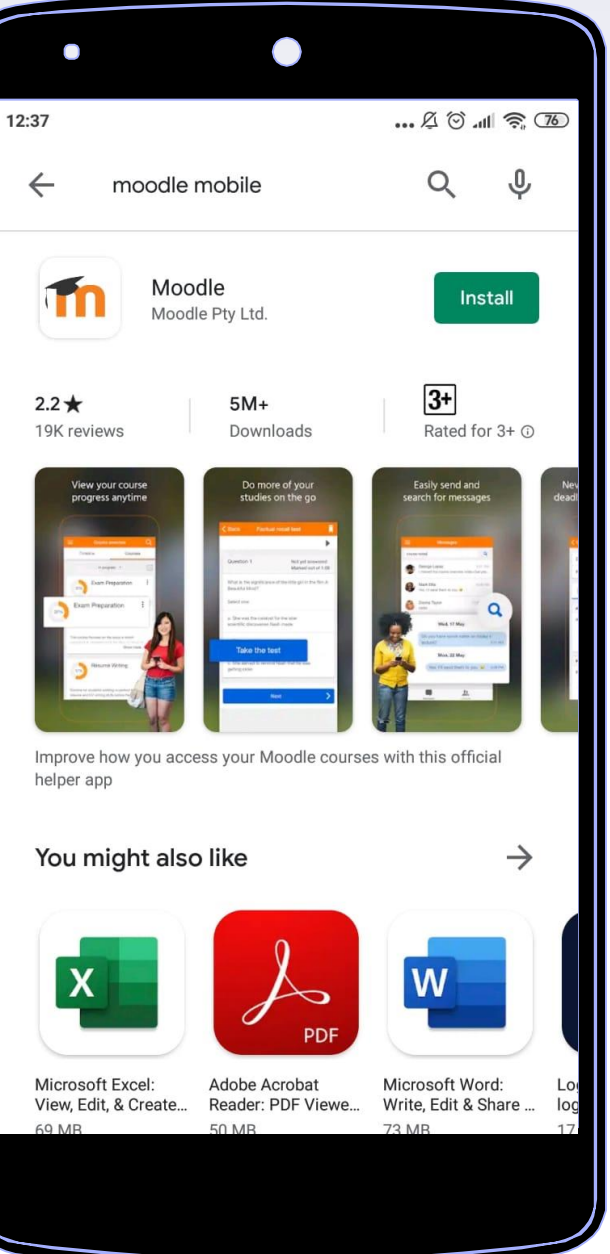

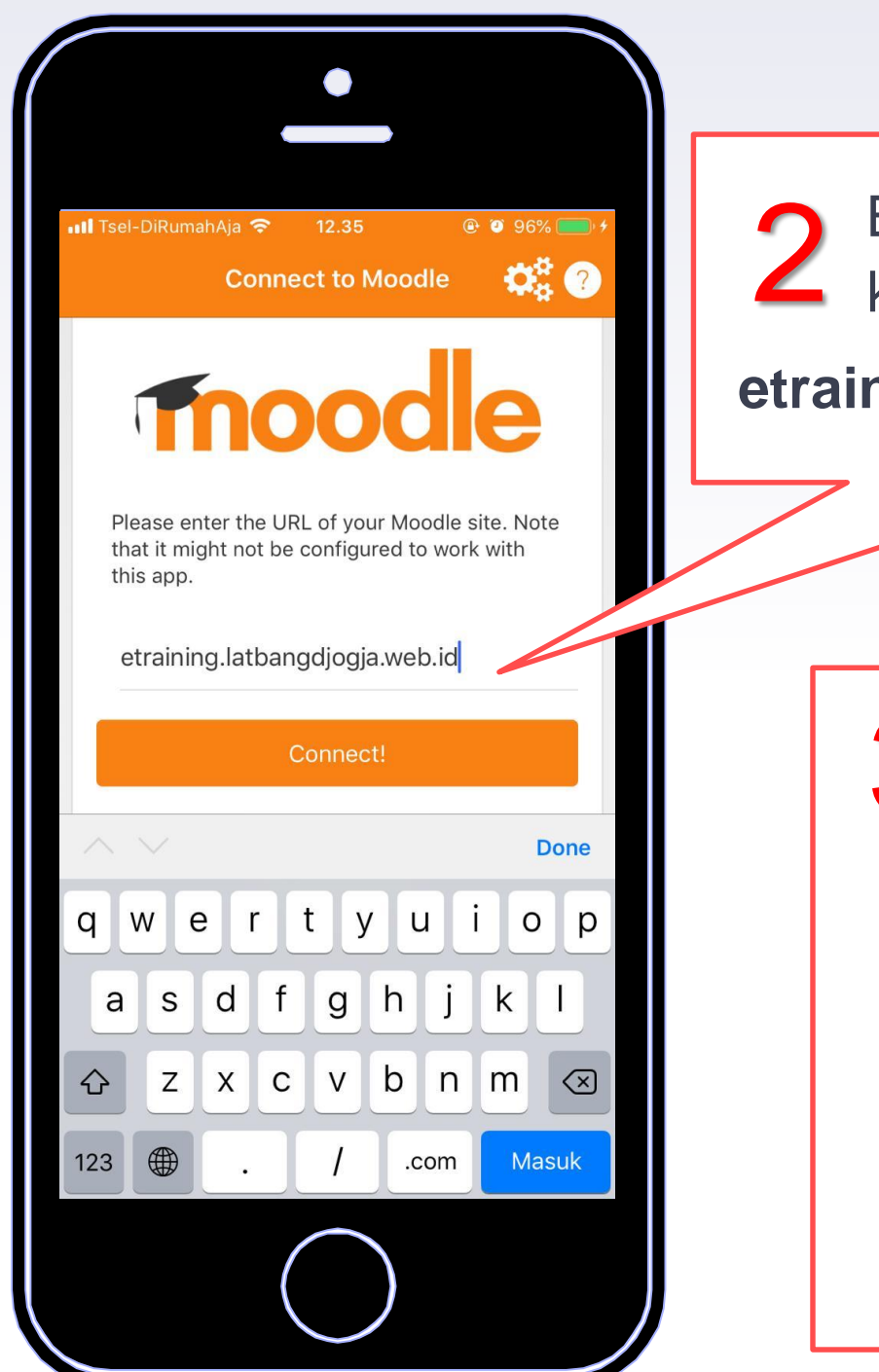

2 Buka Aplikasi moodle dan ketikkan alamat laman, yaitu etraining.latbangdjogja.web.id

> Log In menggunakan username dan password yang telah dimiliki (tidak disarankan registrasi menggunakan moodle mobile)

|                                  | •                              |              |           |      |
|----------------------------------|--------------------------------|--------------|-----------|------|
| III Tsel-DiRuma<br><b>〈</b> Back | hAja 🗢 12.36<br>Log i          | n<br>N       | @ 🗿 97% 📻 | )) + |
|                                  |                                | d            | le        |      |
| Ρ                                | elatihan Daring I              | 3KKBN Jo     | gja       |      |
| http                             | ://etraining.latba             | ngdjogja.v   | web.id    |      |
| Userna                           | me                             |              |           |      |
| Passwo                           | rd                             |              | 0         |      |
|                                  |                                |              |           |      |
| Forgott                          | en your userna                 | ame or pa    | assword?  |      |
| IS THIS Y                        | OUR FIRST TIM                  | E HERE?      |           |      |
| For full a create ar             | ccess to this site<br>account. | e, you first | need to   |      |
|                                  | Create new                     | account      |           |      |
|                                  | $\bigcirc$                     |              |           |      |

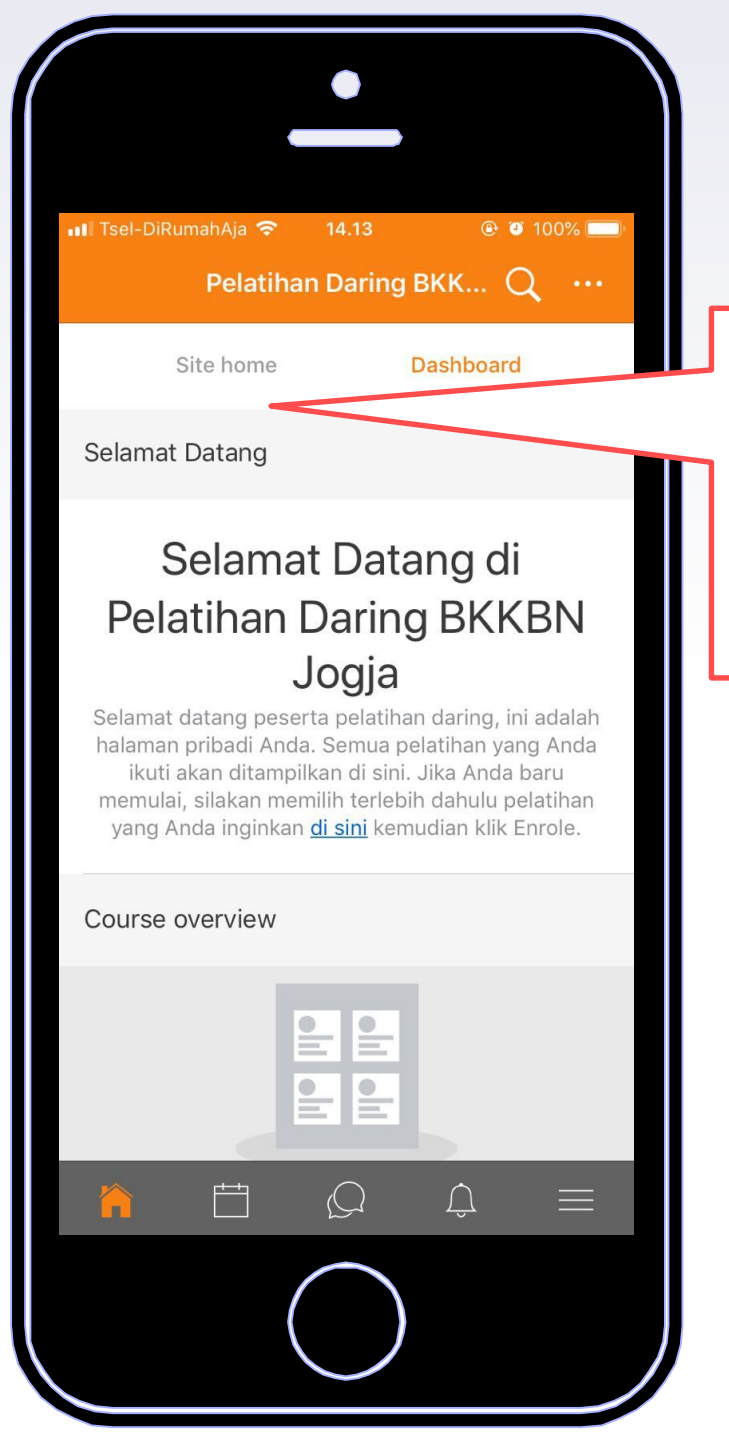

## Pilih **Site Home** kemudian pilih **Available courses**

5 Pilih pelatihan yang yang akan ikuti, kemudian masukkan enrolment key

|              | -                                                           |          |        |
|--------------|-------------------------------------------------------------|----------|--------|
| III Tsel-Dil | RumahAja 🗢 14.14<br>Available courses                       | ● ● 100% | ,<br>, |
|              | Pelatihan Pendataan<br>Keluarga 2020 Untuk<br>Manajer       | 9        | >      |
|              | Pelatihan Pendataan<br>Keluarga 2020 Bagi Team<br>Teaching  | •        | >      |
|              | Pelatihan Persiapan<br>Kehidupan Berkeluarga<br>Bagi Remaja | Ŷ        | >      |
|              | Pelatihan Pengelolaan<br>Institusi Masyarakat<br>Pedesaan   | Ŷ        | >      |
| Þ            | Diklat Penjenjangan PKB<br>Terampil ke PKB Ahli             | Ŷ        | >      |
|              | ~                                                           |          |        |
|              | Ë Q Q                                                       |          | =      |
|              | $\bigcirc$                                                  |          |        |

## SELAMAT MENGIKUTI PELATIHAN DARING **BKKBN JOGJA** MELALUI **SMARTPHONE**

 Anda dapat mengakses pelatihan di mana saja, kapan saja.

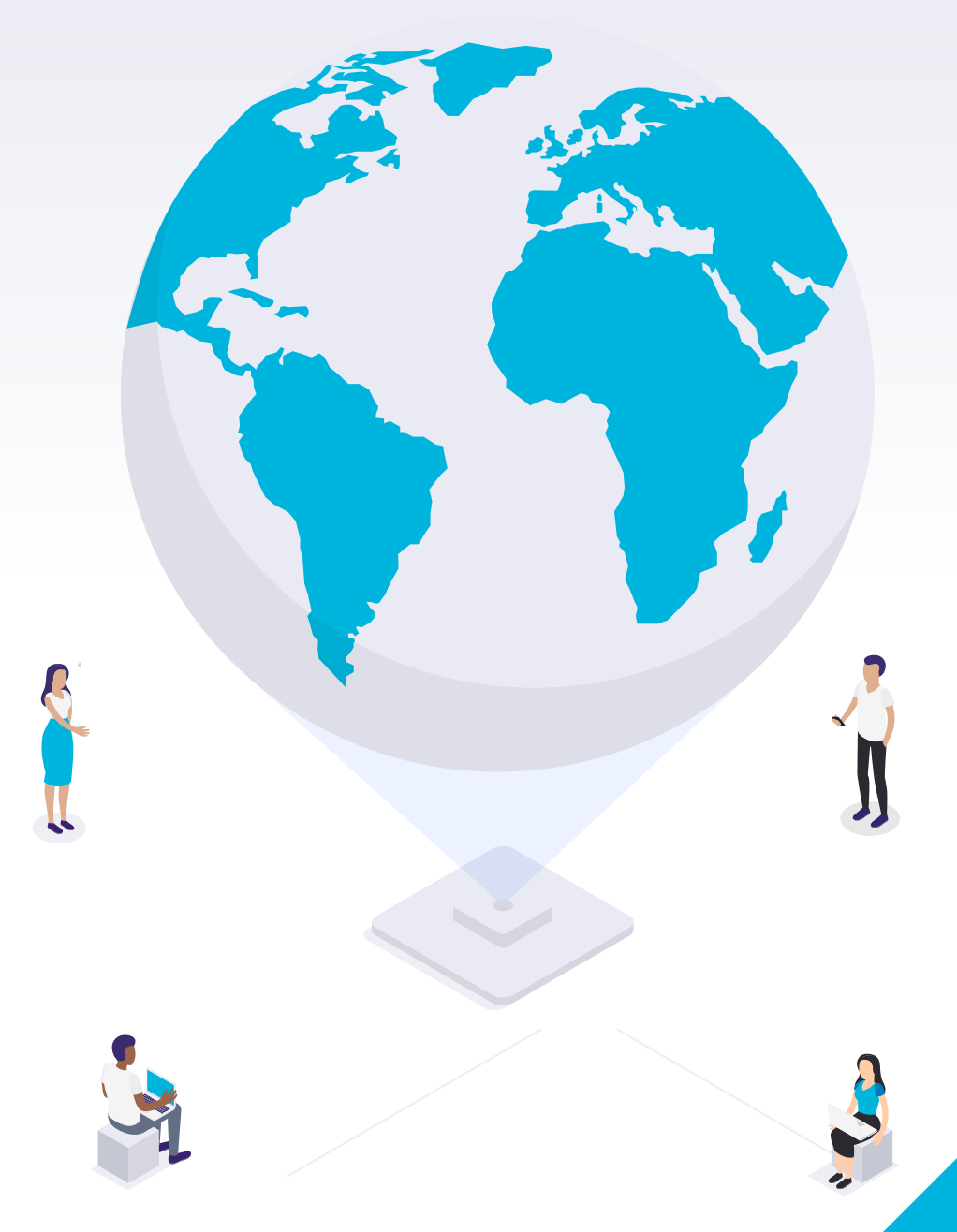